## Steps for logging points in the Vulcan County Wide Wellness Challenge

1. Go to events.com. This is the same place you went to sign up for the challenge.

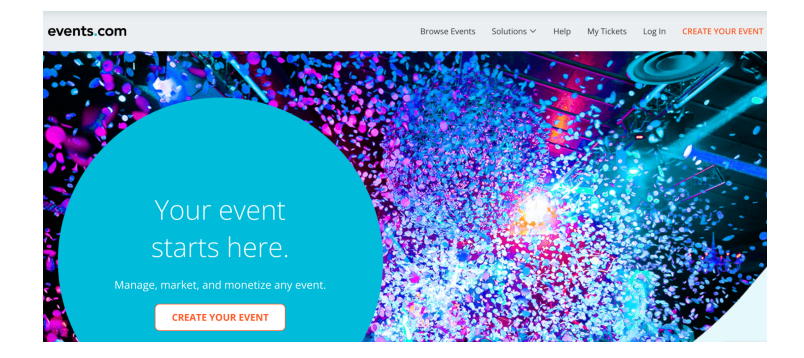

2. Click on "Log in" in top right corner. Then you'll get another screen where you will once again click on "Log in" in the top right corner.

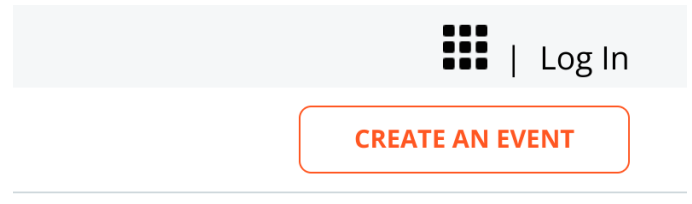

- 3. Enter your email and password. Click the blue "Log in" button at the bottom.
- 4. Up at the top right corner of the next screen, click on the black circle. A drop down menu will appear where you will click on "My events".

|           | <b></b>         |
|-----------|-----------------|
|           | CREATE AN EVENT |
|           |                 |
| My Events |                 |
| Settings  |                 |
| occurigo  |                 |

5. This will bring you to a screen where you will see the logo and link to the 2022 Wellness Challenge where you first entered your team. Click on the arrow next to "Manage Event" and then select "View Order".

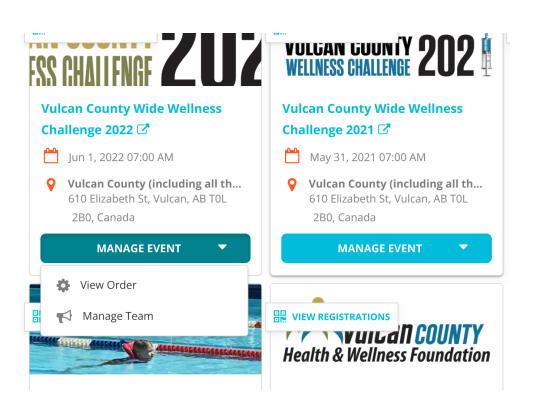

6. On the next screen, click on "Manage Registration" and select "Edit Information".

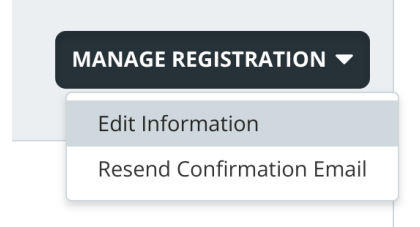

 Scroll down that page to just above the waiver. You will see "Week 1 Team Points". Enter the total number of points for your team for that week and click "Save". Subsequent weeks will appear as each week ends.

| city                  | Vulcan                                                                         |   |
|-----------------------|--------------------------------------------------------------------------------|---|
|                       |                                                                                |   |
| State/Region/Province | Alberta                                                                        | ~ |
|                       |                                                                                |   |
| ZIP / Postal Code     | TOL 2B0                                                                        |   |
|                       |                                                                                |   |
| Week #1 Team Points   |                                                                                |   |
|                       |                                                                                |   |
|                       | Team Captains /Individuals please enter your total team/solo points for Week#1 |   |
|                       | Required                                                                       |   |
|                       | •                                                                              |   |
|                       |                                                                                |   |